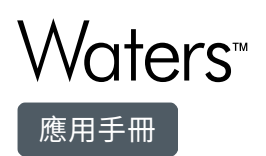

Quantitation of High Resolution MS Data Using UNIFI: Acquiring and Processing Full Scan or Tof-MRM (Targeted HRMS) Datasets for Quantitative Assays

Mark Wrona, Jayne Kirk, Yun Alelyunas

Waters Corporation

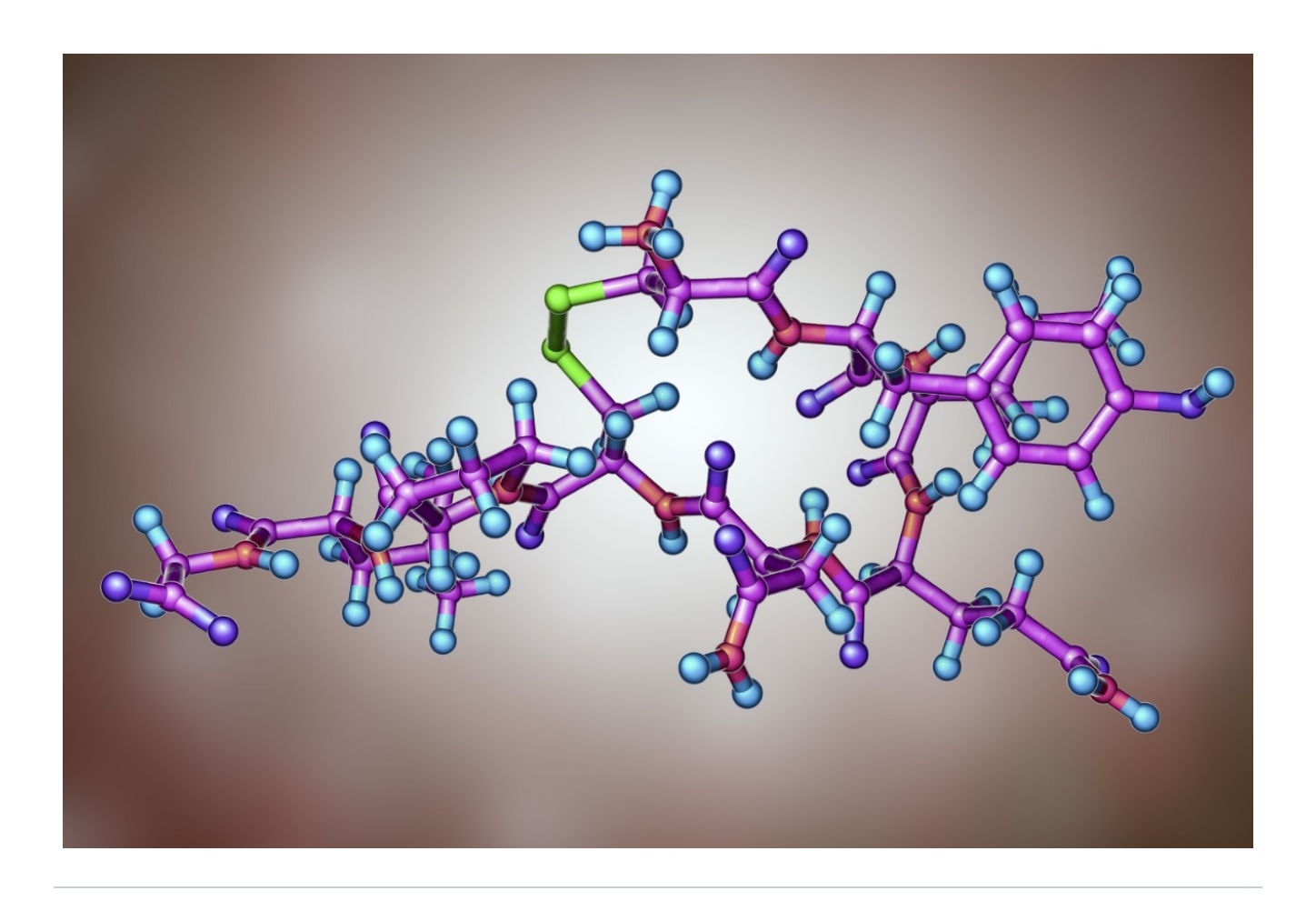

# Abstract

UNIFI enables fast, rapid, and flexible quantitation of data obtained from a wide variety of HRMS acquisition modes. This application note enables the user to collect HRMS data for quantitation, set up a simple quantitative processing method, and review the results within UNIFI. Setup and processing for both full scan and targeted Tof-MRM modes are described. Advanced parameters such as managing multiple charge states, isotopes, fragments, summing transitions, and tools for use with ion mobility modes of acquisition are covered as well.

### **Benefits**

- · Ability to collect and process HRMS data to support bioanalytical quantitative workflows
- Compatible with most acquisition modes including (but not limited to) MS, MS,<sup>E</sup> MS-MS, Tof-MRM,<sup>1,2</sup> and ion mobility types such as HDMS,<sup>E</sup> HS-MRM, and HD-MRM
- · Precise control of processing parameters and fast processing times
- · Ability to automate or preprocess data immediately upon acquisition completion

## Introduction

Time-of-flight instruments offer a unique approach for the quantitation of compounds, which is complementary to traditional workflows found on tandem quadrupole instruments. With many more modes of selectivity available, analysts can quickly address complex matrix background interference and isolate peaks of interest in complex samples to generate sensitive and accurate analyses.

UNIFI enables fast, rapid, and flexible quantitation of data obtained from a wide variety of HRMS acquisition modes. It supports the construction of quantitative methods for HRMS full scan MS, MS,<sup>E</sup> MS-MS, or Tof-MRM data sets (and supports additional channels such as PDA, UV, FLR, and eSatin input from third party detectors). Flexible quantitation of single or combined adducts, multiple charge state, isotope, and ion mobility filtered extracted ion chromatograms (XICs) is also possible.

This application note enables the user to collect HRMS data for quantitation, set up a simple quantitative processing method, and review the results within UNIFI. Setup and processing for both full scan and targeted Tof-MRM modes are described. Advanced parameters such as managing multiple charge states, isotopes,

fragments, summing transitions, and tools for use with ion mobility modes of acquisition are covered as well.

Many of the quantitative processing capabilities are available within the UNIFI Screening Analysis types, where a significant amount of characterization is desired (quan/qual type data). The solution and workflows described herein are comparable to many of the tools developed in TargetLynx (MassLynx) for high throughput quantitative assays.

# Experimental

Oxytocin (Figure 1) was used as a model compound to demonstrate quantitative modes. A dilution series of oxytocin was prepared in quenched human plasma (2:1 acetonitrile–water) at concentrations of 19 pg/mL to 1250 pg/mL. These samples were analyzed using two acquisition modes – a quan/qual HRMS approach (MS<sup>E</sup>) or a purely quantitative, HRMS Tof-MRM approach. The example datasets were processed several ways using settings described below in order to demonstrate options available for quantitation. More information on the merits (sensitivity, linearity, dynamic range, etc.) of different modes of acquisition have been described elsewhere.<sup>3</sup>

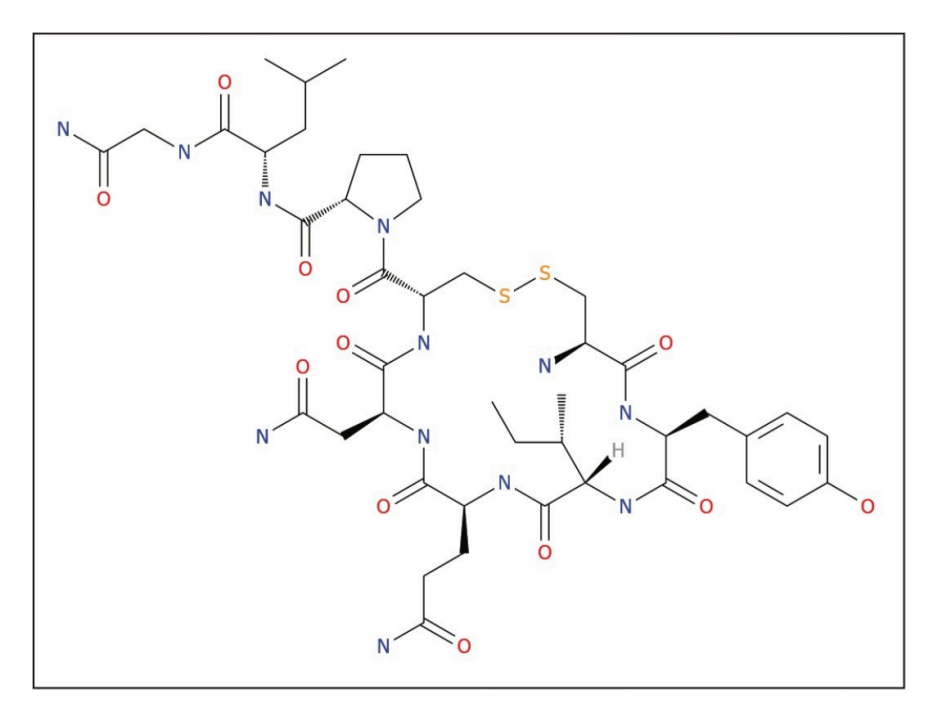

Figure 1. Structure of oxytocin – formula  $C_{43}H_{66}N_{12}O_{12}S_2$ , molecular weight

1006.43646 (monoisotopic).

### Method conditions

Samples were analyzed using a Xevo G2-XS QTof Mass Spectrometer collecting either MS<sup>E</sup> (generic precursor scan also collecting full fragmentation patterns) or Tof-MRM with target enhancement.

# LC conditions

| LC system:         | Waters ACQUITY UPLC I-Class System (FTN and BSM)                                                                                     |
|--------------------|----------------------------------------------------------------------------------------------------|
| Column:            | ACQUITY UPLC BEH C <sub>18</sub> , 1.7 μm, 2.1 mm x 50 mm<br>(P/N 186002350)                                                         |
| Column temp:       | 60 °C                                                                                                    |
| Sample temp:       | 10 °C                                                                                                    |
| Injection volume:  | 5 μL                                                                                                    |
| Flow rate:         | 0.6 mL/min                                                                                                    |
| Mobile phase A:    | Water + 0.1% Formic Acid                                                                                                    |
| Mobile phase B:    | Acetonitrile + 0.1% Formic Acid                                                                                                    |
| Gradient:          | 2 to 50% B over 3 min, 50% to 95% from 3 to 3.5<br>min, hold 95% from 3.5 to 4 min, return to 2% at<br>4.1 min.Total run time 5 min. |
| MS conditions      |                                                                                                    |
| MS system:         | Xevo G2-XS QTof                                                                                                    |
| Ionization mode:   | ESI+, sensitivity mode                                                                                                    |
| Acquisition range: | 50–1200 Da                                                                                                    |

| Capillary voltage: | 1 kV                                      |
|--------------------|-------------------------------------------|
| Collision energy:  | MS <sup>E</sup> (4 eV low, 20–30 eV high) |
| Collision energy:  | Tof-MRM (settings described in results)   |
| Cone voltage:      | 40 V                                      |

## Data management

UNIFI Scientific Information System 1.8.1

# **Results and Discussion**

Acquisition and processing of data directly through the UNIFI Quantify Assay Tof 2D Chromatographic Analysis method option are described for multiple modes of acquisition (Figure 2). Unlike screening or biopharm workflows that focus on identification, this mode does not perform any characterization or qualitative processing. It is an optimized workflow for generating HRMS XIC (or ion mobility XICs) trace(s) and performing quantitation analogous to a SIR (single ion recording) or MRM (multiple reaction monitoring) type workflow.

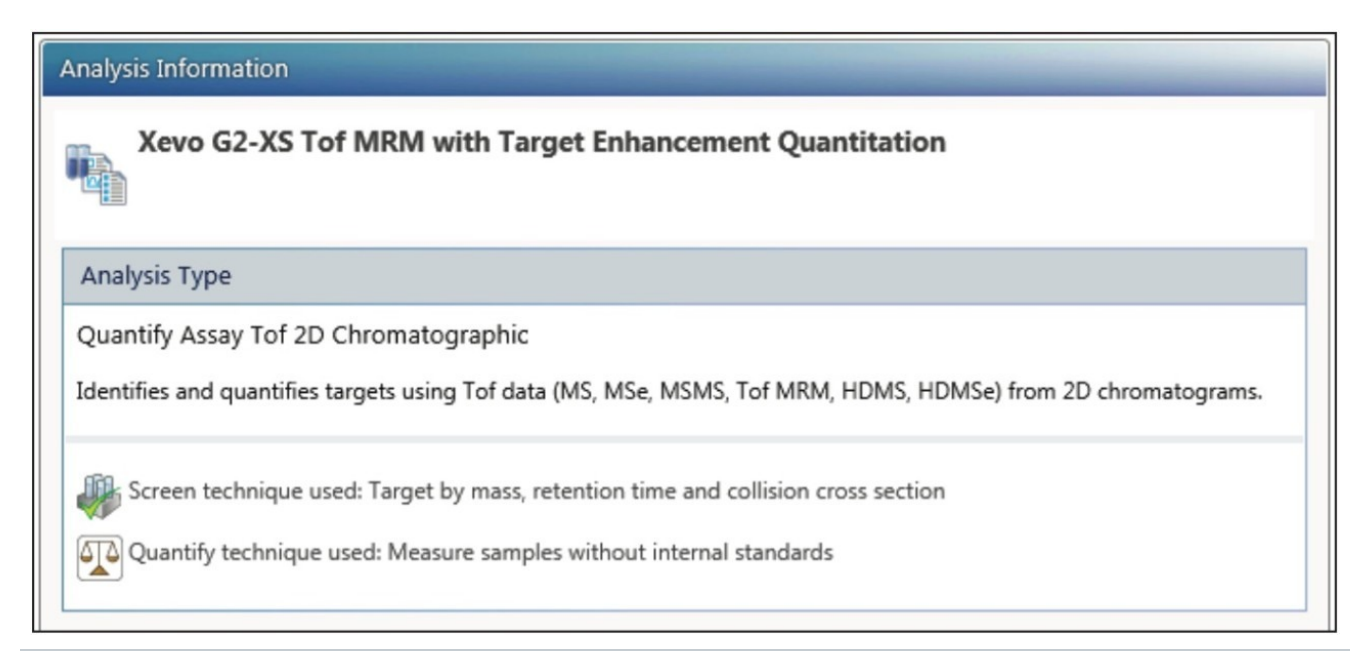

Figure 2. Quantify Assay Tof 2D Chromatographic Analysis method for processing HRMS data.

The experiments and acquisition/processing modes are presented in four sections; the contents are described briefly:

1. Full Scan Data, Acquisition, and Processing Parameters

- · For MS and MS<sup>E</sup> data types supporting simultaneous quantitative and qualitative data acquisition
- $\cdot~$  Also supports ion mobility modes such as HDMS and HDMS<sup>E</sup>
- Enables collection of a large cross section of information, quantitation of one or many components, and the ability to quantitate, assess, and track additional components post-analysis
- 2. Targeted Data, Acquisition, and Processing Parameters
- · MS-MS and Tof-MRM (example shown) data types
- · Also supports ion mobility modes, HDMS/MS, HD-MRM, HS-MS/MS, and HS-MRM
- Enables detection and monitoring only of ions of interest, enhanced data selectivity/simplicity by combining HRMS with quadrupole set mass filter
- Acquisition modes dictate the data collected, post-processing enables HRMS selectivity tuning, but no additional transitions may be monitored
- 3. HRMS Quantitation Analysis Processing Parameters
- · Setting up basic quantitation parameters
- · Setting XIC tolerance to improve selectivity
- · Optionally using ion mobility to create a drift time or CCS filtered XIC
- 4. Reviewing Quantitative Results
- · Reviewing data
- · Changing weighting/fit
- · Manual integration/defining improved integration parameters

# 1. Full Scan Data, Acquisition, and Processing Parameters:

Full Scan Data, Setting Up Acquisition

Any mass range supported by the Tof platforms may be processed. This also includes HD (ion mobility enabled)

types. A typical instrument setup for MS<sup>E</sup> data acquisition is shown below in Figure 3.

| Instruments Sections     Instruments Sections     Instruments Sections     Instruments Sections     Home   Binary Solvent Manager   Sample Manager FTN   Xevo G2-XS QTof   e-SAT/IN   PDA Detector     Function: MS <sup>e</sup> Scan settings   Low mass (m/z):   100   High mass (m/z):                                                                                                    | Purpose Instruments Sam                                                                                                    | ple List Processing Reporting History                                                                                                    |                  |  |  |  |  |  |
|----------------------------------------------------------------------------------------------------|----------------------------------------------------------------------------------------------------|----------------------------------------------------------------------------------------------------|------------------|--|--|--|--|--|
| Instruments Sections       Settings       Experiment       Lockspray       Events         Instruments Sections       Home       Image: Sections       Image: Sections       Image: Se | (= C)   Home  Instrument Method Configuration                                                                                         |                                                                                                    |                  |  |  |  |  |  |
| Scan time:       0.100 s         Collision Energy         Low energy:       4.00 eV         High energy ramp:       20.00 to 30.00 eV         Cone voltage         Cone voltage:       Method Settings                                                                                                    | Home Instruments Sections  Instruments Sections  Home Binary Solvent Manager Sample Manager FTN Xevo G2-XS QTof e-SAT/IN PDA Detector | Settings     Experiment:     Lockspray   Experime     Settings     Lonisation Type:   ESI   Acquisition Time:   0.00     to     Active noise reduction :     Low mass (m/z):     100   High mass (m/z):     100   Scan settings   Low energy:   4.00   eV   High energy ramp:   20.00   to   30.00   eV   Cone voltage  Cone voltage: Method Settings | ent Type<br>4.00 |  |  |  |  |  |

Figure 3. Setting up full scan acquisition (MS<sup>E</sup>).

### Full Scan Data, Setting Up Processing Parameters

Two examples are described:

a) Setting up a single transition for quantitation, [M+H]<sup>+</sup>

b) Summing two transitions for quantitation,  $[M+H]^+ + [M+2H]^{2+}$ 

In order to correctly process the data, the processing method must contain values needed to generate the desired XICs. The XIC trace may need to be defined as low energy or high energy. Alternatively a function number may be specified. If no specific energy level or function is described, then all channels in the sample which contain the *m/z* value for the component are processed.

It is possible to quantitate either the primary ion of interest [M+H]<sup>+</sup> (Figure 4a), or to sum the responses from both singly and doubly charged ions (Figure 4b/c). The target values for the ions may be imported from UNIFI's Scientific Library by clicking the "Import" button. If the compound has detection results (has been analyzed and

the MS-MS results have been previously sent to library), then the actual ions of interest can be selected, and the masses for quantitation (precursors and/or fragment ions) can be imported directly. Utilizing the library helps reduce transcription errors for setting up HRMS transitions. In this example, the XICs for oxytocin are extracted with a 50 mDa window (retention time window is 2 min, so the XIC +/- 1 min with respect to the expected retention time is displayed in the results; if no time window is specified, the entire XIC range is displayed). Tolerances that are narrower (<50 mDa) or wider (>50 mDa) may provide different degrees of selectivity and can be fine-tuned for each compound and matrix.

| Agement type:<br>Sect an experiment type, based upon the type of data acquired, to show columns that allow specification of chromatograms<br>Mise   The section of the type of data acquired, to show columns that allow specification of chromatograms<br>Mise   Component name Label Expected RT (min) Extraction window (min) Formula Charge Neutral mass (Da) Expected nr<br>Oxytocin 1.57 2.0 C43H66H1201252 1.0 100643666<br>Tor defining expected components<br>B<br>Nage Component name Label Expected RT (min) Extraction window (min) Formula Charge Neutral mass (Da) Expected nr<br>Systemment Type<br>Experiment Type<br>Exter an experiment type, based upon the type of data acquired, to show columns that allow specification of chromatograms<br>Mise    C<br>component name Label Expected RT (min) Extraction window (min) Formula Charge Neutral mass (Da) Expected m/z<br>Oxytocin Summed 1.57 2.0 C43H66N1201252 (2) 1.0, 2.0 100643646 (2) 1007.44<br>for defining expected components<br>C<br>cify Mass Chromatogram(s)<br>Specify the mass and channel information used to generate chromatograms for the component: 'Oxytocin Summed'<br>Add Delete<br>formula 1 * Charge Expected m/z Energy level Extraction mode Neutral mass (Da)<br>1 C43H66N1201252 1.0 1007.44373 XIC 10064.4<br>2 C43H66N1201252 2.0 504.22496 XIC 1005.4                                                                                                    | ted m/z En<br>1007.44373 Lo | rergy level Function number                                                                                      | Extraction mode<br>XIC                                                                                                    | Internal standardi                                                                                                    |
|----------------------------------------------------------------------------------------------------|-----------------------------|----------------------------------------------------------------------------------------------------|----------------------------------------------------------------------------------------------------|----------------------------------------------------------------------------------------------------|
| MSe Import Paste Results Delete Specify Mass Chromatogram(c)<br>Component name Label Expected RT (min) Extraction window (min) Formula Charge Neutral mass (Da) Expected m/<br>Oxytocin 1.37 2.0 C43H66N12O12S2 1.0 100643646<br>For defining expected components<br>B<br>Nage Components<br>Xepriment Type<br>Select an experiment type, based upon the type of data acquired, to show columns that allow specification of chromatograms<br>MSe • •<br>ste Import Paste Results Delete Specify Mass Chromatogram(s)<br>C<br>C<br>cfify Mass Chromatogram(s)<br>Specify the mass and channel information used to generate chromatograms for the component: 'Oxytocin Summed'<br>Add Delete<br>Formula 1* Charge Expected m/z Energy level Extraction mode Neutral mass (Da)<br>1 C43H66N12O12S2 1.0 1007.44373 XIC 1006.4<br>2 C43H66N12O12S2 2.0 504.22496 XIC 1006.4                                                                                                    | ted m/z En<br>1007.44373 Lo | rergy level Function number                                                                                      | Extraction mode<br>XIC                                                                                                    | Internal standard                                                                                                    |
| ate Import Paste Results Delete Specify Mass Chromatogram(s) Component name label Expected RT (min) Extraction window (min) formula Charge Neutral mass (Da) Expected my Oxytocin 1.57 2.0 C43H66N12O1252 1.0 100643646  For defining expected components  B  age Components  C  C  c  c c c c c c c c c c c c c c                                                                                                    | ted m/z En<br>1007.44373 Lo | rergy level Function number                                                                                      | Extraction mode<br>XIC                                                                                                    | Internal standard                                                                                                    |
| ate Import Paste Results Delete Specify Mass Chromatogram(s)<br>Component name Label Expected RT (min) Extraction window (min) formula Oharge Neutral mass (Da) Expected my<br>Oxytocin 1.57 2.0 C43H66N1201252 1.0 100643646<br>for defining expected components<br>B<br>hage Components<br>xperiment Type<br>Elect an experiment type, based upon the type of data acquired, to show columns that allow specification of chromatograms<br>MSE • • •<br>ate Import Paste Results Delete Specify Mass Chromatogram(s)<br>C C Components<br>C<br>Specify the mass and channel information used to generate chromatograms for the component: 'Oxytocin Summed'<br>Add Delete<br>formula 1 Charge Expected m/Z Energy level Extraction mode Neutral mass (Da)<br>1 C43H66N1201252 1.0 1007.44373 XIC 1006.44<br>2 C43H66N1201252 2.0 504.22496 XIC 1006.44                                                                                                    | ted m/z En<br>1007.44373 Lo | vergy level Function number                                                                                      | Extraction mode<br>XIC                                                                                                    | Internal standard                                                                                                    |
| Image       Component name       Label       Expected RT (min)       Extraction window (min)       Formula       Charge       Neutral mass (Da)       Expected m/         Oxytocin       1.57       2.0       C43H66N1201252       1.0       100643646         Image         B         Mage         Components         Systemment Type         Systemment Type         System Type         System Type         System Type         System Type         System Type         Systextic System Type                                                                                                    | ted m/z En<br>1007.44373 Lo | vergy level Function number                                                                                      | Extraction mode<br>XIC                                                                                                    | Internal standard                                                                                                    |
| Onytocin       1.57       2.0       C43H66N1201252       1.0       100643646         Interstand         B         Add Components         B         Interstand         Separation of chromatograms         Separation of chromatograms         Separation of chromato                                                                                                    | 1007.44373 Lo               | 247                                                                                                    | XIC                                                                                                    | 8                                                                                                    |
| for defining expected components   B                                                                                                    |                             |                                                                                                    |                                                                                                    |                                                                                                    |
| for defining expected components                                                                                                    |                             |                                                                                                    |                                                                                                    |                                                                                                    |
| for defining expected components         B         age Components         age components         age components         age components         Age components         Age components         Age components         Component name         Label Expected RT (min) Extraction window (min) Formula         Outper Results         Outper Colspan="2">Add Delete         C         C         C         Image Expected m/z         Energy level         Extraction mode         Neutral mass (Da)         Digeted m/z         C         C         C         Image Expected m/z         Energy level         Extraction mode         Neutral mass (Da)         Image Expected m/z         Image Expected m/z         Energy level         Extraction mode         Neutral mass (Da) <td< th=""><th></th><th></th><th></th><th></th></td<>                                                                                                    |                             |                                                                                                    |                                                                                                    |                                                                                                    |
| Group components         B         age Components         periment Type         between type, based upon the type of data acquired, to show columns that allow specification of chromatograms         Ase         ate Import Paste Results Delete Specify Mass Chromatogram(s)                                                                                                    |                             |                                                                                                    |                                                                                                    |                                                                                                    |
| B         age Components         operiment Type         elect an experiment type, based upon the type of data acquired, to show columns that allow specification of chromatograms         disc         disc         ase         v         ste         Import         Paste Results         Delete         Specification window (min)         Onytocin Summed         1.57         2.0         C         cify Mass Chromatogram(s)         pecify the mass and channel information used to generate chromatograms for the component: 'Oxytocin Summed'         Add         Delete         i       formula         i       formula         i       formula         i       formula         cify Mass Chromatogram(s)         pecify the mass and channel information used to generate chromatograms for the component: 'Oxytocin Summed'         Add         Delete         i       formula       i         i       formula       i         i       formula       i         i       formula       i         i       formula       i         i </th <th></th> <th></th> <th></th> <th></th>                                                                                                    |                             |                                                                                                    |                                                                                                    |                                                                                                    |
| B         age Components         rperiment Type         elect an experiment type, based upon the type of data acquired, to show columns that allow specification of chromatograms         As         ate         Import         Paste Results         Delete         Specify Mass         Oxytocin Summed         1.57         2.0         Cather and the expected components         C         Crify Mass         Chromatogram(s)         pecify the mass and channel information used to generate chromatograms for the component: 'Oxytocin Summed'         Add         Delete         i formula       1         Cather and the expected m/z         Energy level       Extraction mode         Neutral mass (Da)         1       Charge         2       C43H66N1201252         1       Cather and the expected m/z         1       Cather and the expected m/z         2       C43H66N1201252         2       0         2       C43H66N1201252                                                                                                    |                             |                                                                                                    |                                                                                                    |                                                                                                    |
| B         age Components         operiment Type         elect an experiment type, based upon the type of data acquired, to show columns that allow specification of chromatograms         ASE         Import       Paste Results         Delete       Specify Mass Chromatogram(s)         Component name       Labe         Expected RT (min)       Extraction window (min)         Oxytocin Summed       1.57         2.0       C43H66N12012S2 (2)       1.0, 2.0         1       Chromatogram(s)         Expected m/z       Energy level         Extraction mode       Neutral mass (Da)         Add       Delete                                                                                                    |                             |                                                                                                    |                                                                                                    |                                                                                                    |
| B         age Components         operiment Type         elect an experiment type, based upon the type of data acquired, to show columns that allow specification of chromatograms         ASE         ate         Import         Paste Results         Delete         Specify Mass         C         City Mass         City Mass         Chromatogram(s)         pecify the mass and channel information used to generate chromatograms for the component: 'Oxytocin Summed'         Add         Delete         formula       1.07.44373         XIC       1.006.43                                                                                                    |                             |                                                                                                    |                                                                                                    |                                                                                                    |
| B         age Components         periment Type         dect an experiment type, based upon the type of data acquired, to show columns that allow specification of chromatograms.         Ase Import Paste Results Delete Specify Mass Chromatogram(s)         Component name         i Label       Expected RT (min)       Extraction window (min)       Formula       Charge       Neutral mass (Da)       Expected m/z         Oxytocin Summed       1.57       2.0       C43H66N12012S2 (2)       1.0, 2.0       100643464 (2)       1007.44         C         C         C         Oxytocin Summed         Add Delete         Formula       1       Charge       Expected m/z       Energy level       Extraction mode       Neutral mass (Da)         Add Delete         Image Expected m/z       Energy level       Extraction mode       Neutral mass (Da)         Image Expected m/z       Energy level       Extraction mode       Neutral mass (Da)       1         Image Expected m/z       Energy level       Extraction mode       Neutral mass (Da)       1         Image Expected m/z       Ener                                                                                                    |                             |                                                                                                    |                                                                                                    |                                                                                                    |
| Bge Components         age Components         see         see         see         see         see         see         component name         see         oytocin Summed         1.57         2.0         cottop Septements             Component name         septement 1:57         2.0         cottop Summed         1.57         2.0         cottop Summed         1.57         2.0         cottop Summed         1.57         2.0         cottop Summed             See             C             city Mass Chromatogram(s)             pecify the mass and channel information used to generate chromatograms for the component: 'Oxytocin Summed'             Add         Delete              formula       * Charge       Expected m/z       Energy level       Extraction mode       Neutral mass (Da)         1       Cd3H66N1201252       1.0       1007.44373 <td< td=""><td></td><td></td><td></td><td></td></td<>                                                                                                    |                             |                                                                                                    |                                                                                                    |                                                                                                    |
| age Components  periment Type elect an experiment type, based upon the type of data acquired, to show columns that allow specification of chromatograms  Ase                                                                                                    |                             |                                                                                                    |                                                                                                    |                                                                                                    |
| age Components  periment Type  elect an experiment type, based upon the type of data acquired, to show columns that allow specification of chromatograms  Ase                                                                                                    |                             |                                                                                                    |                                                                                                    |                                                                                                    |
| periment Type<br>dect an experiment type, based upon the type of data acquired, to show columns that allow specification of chromatograms<br>Ase<br>The Import Paste Results Delete Specify Mass Chromatogram(s)<br>Component name<br>Label Expected RT (min) Extraction window (min) Formula<br>Oxytocin Summed<br>1.57<br>2.0<br>C43H66N12012S2 (2) 1.0, 2.0<br>1.0, 2.0<br>1.0, 2.0 |                             |                                                                                                    |                                                                                                    |                                                                                                    |
| periment Type<br>elect an experiment Type<br>elect an experiment Type, based upon the type of data acquired, to show columns that allow specification of chromatograms<br>ASE<br>The second second seco                                                                                                    |                             | and the second second second second second second second second second second second second second second second | and the second second se | and the second second se |
| election sype<br>detect an experiment type, based upon the type of data acquired, to show columns that allow specification of chromatograms<br>WS<br>ate Import Paste Results Delete Specify Mass Chromatogram(s)<br>( Component name                                                                                                    |                             |                                                                                                    |                                                                                                    |                                                                                                    |
| elect an experiment type, based upon the type of data acquired, to show columns that allow specification of chromatograms          ASe       •         ate       Import       Paste Results       Delete       Specify Mass Chromatogram(s)         I       Component name       I Label       Expected RT (min)       Extraction window (min)       Formula       Charge       Neutral mass (Da)       Expected m/z         Oxytocin Summed       1.57       2.0       C43H66N12012S2 (2)       1.0, 2.0       100643646 (2)       1007.44         for defining expected components       C       C       C       C       C         cify Mass Chromatogram(s)       Energy level       Extraction mode       Neutral mass (Da)       1007.44         Add       Delete       Formula       1       Charge       Expected m/z       Energy level       Extraction mode       Neutral mass (Da)         1       C43H66N12012S2       1.0       1007.44373       XIC       1006.43         2       C43H66N12012S2       2.0       504.22496       XIC       1006.43                                                                                                    |                             |                                                                                                    |                                                                                                    |                                                                                                    |
| ASe   ASe   Ase Import Paste Results Delete Specify Mass Chromatogram(s)  Component name Label Expected RT (min) Extraction window (min) Formula Oxytocin Summed Lis7 2.0 C43H66N12012S2 (2) 1.0 2.0 1006.43666 (2) 1007.44 Cordefining expected components  C C C C C C C C C C C C C C C C C C                                                                                                    |                             |                                                                                                    |                                                                                                    |                                                                                                    |
| Alse  Import Paste Results Delete Specify Mass Chromatogram(s) Component name Label Expected RT (min) Extraction window (min) Formula Charge Neutral mass (Da) Expected m/z Oxytocin Summed 1.57 2.0 C43H66N12012S2 (2) 1.0, 2.0 100643646 (2) 1007.44 For defining expected components  C  C  Formula to Charge Expected m/z Energy level Extraction mode Neutral mass (Da)  formula to Charge Expected m/z Energy level Extraction mode Neutral mass (Da)  C  C  C  C  C  C  C  C  C  C  C  C  C                                                                                                    |                             |                                                                                                    |                                                                                                    |                                                                                                    |
| te Import Paste Results Delete Specify Mass Chromatogram(s)<br>Component name i Labei Expected RT (min) Extraction window (min) Formula Charge Neutral mass (Da) Expected m/z<br>Oxytocin Summed 1.57 2.0 C43H66N12012S2 (2) 1.0, 2.0 100643646 (2) 1007.44<br>For defining expected components<br>C<br>cify Mass Chromatogram(s)<br>pecify the mass and channel information used to generate chromatograms for the component: 'Oxytocin Summed'<br>Add Delete<br>Formula 1 Charge Expected m/z Energy level Extraction mode Neutral mass (Da)<br>1 C43H66N12012S2 1.0 1007.44373 XIC 1006.44<br>2 C43H66N12012S2 2.0 504.22496 XIC 1006.44                                                                                                    |                             |                                                                                                    |                                                                                                    |                                                                                                    |
| ate Import Paste Results Delete Specify Mass Chromatogram(s)<br>Component name i Label Expected RT (min) Extraction window (min) Formula Charge Neutral mass (Da) Expected m/z<br>Oxytocin Summed 1.57 2.0 C43H66N12012S2 (2) 1.0, 2.0 100643646 (2) 1007.44<br>For defining expected components<br>C<br>cify Mass Chromatogram(s)<br>Specify the mass and channel information used to generate chromatograms for the component: 'Oxytocin Summed'<br>Add Delete<br>formula 1 Charge Expected m/z Energy level Extraction mode Neutral mass (Da)<br>1 C43H66N12012S2 1.0 1007.44373 XIC 1006.43<br>2 C43H66N12012S2 2.0 504.22496 XIC 1006.44                                                                                                    |                             |                                                                                                    |                                                                                                    |                                                                                                    |
| ate Import Paste Results Delete Specify Mass Chromatogram(s)<br>Component name i Label Expected RT (min) Extraction window (min) Formula Charge Neutral mass (Da) Expected m/z<br>Oxytocin Summed 1.57 2.0 C43H66N12012S2 (2) 1.0, 2.0 1006.43646 (2) 1007.44<br>For defining expected components<br>C<br>cify Mass Chromatogram(s)<br>Specify the mass and channel information used to generate chromatograms for the component: 'Oxytocin Summed'<br>Add Delete<br>Formula 1 Charge Expected m/z Energy level Extraction mode Neutral mass (Da)<br>1 C43H66N12012S2 1.0 1007.44373 XIC 1006.43<br>2 C43H66N12012S2 2.0 504.22496 XIC 1006.44                                                                                                    |                             |                                                                                                    |                                                                                                    |                                                                                                    |
| ate       import       Paste Results       Delete       Specify Wass Chromatogram(s)         i       Component name       i       Label       Expected RT (min)       Extraction window (min)       Formula       Charge       Neutral mass (Da)       Expected m/z         Oxytocin Summed       1.57       2.0       C43H66N12012S2 (2)       1.0, 2.0       1006A3646 (2)       1007.44         for defining expected components                                                                                                    |                             |                                                                                                    |                                                                                                    |                                                                                                    |
| Component name       Label       Expected RT (min)       Extraction window (min)       Formula       Charge       Neutral mass (Da)       Expected m/z         Oxytocin Summed       1.57       2.0       C43H66N12012S2 (2)       1.0, 2.0       1006.43646 (2)       1007.44         Ard defining expected components       Crarge       Expected m/z       Energy level       Extraction mode       Neutral mass (Da)       Expected m/z         Image: Structure of the structure of the structure of t                                                                                                    |                             |                                                                                                    |                                                                                                    |                                                                                                    |
| Component name       I Label       Expected RT (min)       Extraction window (min)       Formula       Charge       Neutral mass (Da)       Expected m/z         Oxtocin Summed       1.57       2.0       C43H66N12012S2 (2)       1.0, 2.0       1006.43646 (2)       1007.44         or defining expected components         C         C         or defining expected components         C         G         or defining expected components         C         G         or defining expected components         Formula       Neutral mass (Da)         Add       Delete         Formula       Expected m/z       Energy level       Extraction mode       Neutral mass (Da)         1       Cdate M/z       Energy level       Extraction mode       Neutral mass (Da)         I       Charge       Expected m/z       Energy level       Extraction mode       Neutral mass (Da)         1       C43H66N12012S2       1.0       1007.44373       XIC <th></th> <th></th> <th></th> <th></th>                                                                                                    |                             |                                                                                                    |                                                                                                    |                                                                                                    |
| Oxytocin Summed       1.57       2.0       C43H66N12012S2 (2)       1.0, 2.0       100643646 (2)       1007.44         or defining expected components         C         C         cify Mass Chromatogram(s)         pecify the mass and channel information used to generate chromatograms for the component: 'Oxytocin Summed'         Add Delete         I Formula 1 * Charge Expected m/z       Energy level       Extraction mode       Neutral mass (Da)         1       C43H66N12012S2       1.0       1007.44373       XIC       1006.43         2       C43H66N12012S2       2.0       504.22496       XIC       1006.43                                                                                                    | d m/z 1- Ener               | ergy level Function number                                                                                       | Extraction mode                                                                                                    | Internal standard                                                                                                    |
| Oxytocin Summed       1.57       2.0       C43H66N12012S2 (2)       1.0, 2.0       1006.43446 (2)       1007.44         or defining expected components         C         cify Mass Chromatogram(s)         pecify the mass and channel information used to generate chromatograms for the component: 'Oxytocin Summed'         Add Delete         Formula 1 Charge Expected m/z Energy level Extraction mode Neutral mass (Da)         1       C43H66N12012S2 1.0       1007.44373       XIC       1006.43         2       C43H66N12012S2 2.0       504.22496       XIC       1006.43                                                                                                    |                             |                                                                                                    |                                                                                                    | -                                                                                                    |
| For defining expected components         C         cify Mass Chromatogram(s)         pecify the mass and channel information used to generate chromatograms for the component: 'Oxytocin Summed'         Add       Delete         Image: promula       1 Charge       Expected m/z       Energy level       Extraction mode       Neutral mass (Da)         1       C43H66N1201252       1.0       1007.44373       XIC       1006.42         2       C43H66N1201252       2.0       504.22496       XIC       1006.43                                                                                                    | .007.44373, 504.22496       |                                                                                                    | XIC {2}                                                                                                    |                                                                                                    |
| for defining expected components         C         cify Mass Chromatogram(s)         pecify the mass and channel information used to generate chromatograms for the component: 'Oxytocin Summed'         Add Delete         Image: Formula       * Charge       Expected m/z       Energy level       Extraction mode       Neutral mass (Da)         1       C43H66N1201252       1.0       1007.44373       XIC       1006.43         2       C43H66N1201252       2.0       504.22496       XIC       1006.43                                                                                                    |                             |                                                                                                    |                                                                                                    |                                                                                                    |
| For defining expected components         C         cify Mass Chromatogram(s)         pecify the mass and channel information used to generate chromatograms for the component: 'Oxytocin Summed'         Add       Delete         Image: promula       1 Charge       Expected m/z       Energy level       Extraction mode       Neutral mass (Da)         1       C43H66N1201252       1.0       1007.44373       XIC       1006.42         2       C43H66N1201252       2.0       504.22496       XIC       1006.43                                                                                                    |                             |                                                                                                    |                                                                                                    |                                                                                                    |
| C<br>cify Mass Chromatogram(s)<br>pecify the mass and channel information used to generate chromatograms for the component: 'Oxytocin Summed'<br>Add Delete<br>formula 1 Charge Expected m/z Energy level Extraction mode Neutral mass (Da)<br>1 C43H66N1201252 1.0 1007.44373 XIC 1006.4<br>2 C43H66N1201252 2.0 504.22496 XIC 1006.4                                                                                                    |                             |                                                                                                    |                                                                                                    |                                                                                                    |
| C<br>cify Mass Chromatogram(s)<br>pecify the mass and channel information used to generate chromatograms for the component: 'Oxytocin Summed'<br>Add Delete<br>Formula to Charge Expected m/z Energy level Extraction mode Neutral mass (Da)<br>1 C43H66N1201252 1.0 1007.44373 XIC 1006.4<br>2 C43H66N1201252 2.0 504.22496 XIC 1006.4                                                                                                    |                             |                                                                                                    |                                                                                                    |                                                                                                    |
| C<br>cify Mass Chromatogram(s)<br>pecify the mass and channel information used to generate chromatograms for the component: 'Oxytocin Summed'<br>Add Delete<br>Formula 1* Charge Expected m/z Energy level Extraction mode Neutral mass (Da)<br>1 C43H66N1201252 1.0 1007.44373 XIC 1006.4<br>2 C43H66N1201252 2.0 504.22496 XIC 1006.4                                                                                                    |                             |                                                                                                    |                                                                                                    |                                                                                                    |
| C cify Mass Chromatogram(s) pecify the mass and channel information used to generate chromatograms for the component: 'Oxytocin Summed' Add Delete  Formula ** Charge Expected m/z Energy level Extraction mode Neutral mass (Da)  C43H66N1201252 1.0 1007.44373 XIC 1006.4: 2 C43H66N1201252 2.0 504.22496 XIC 1006.4:                                                                                                    |                             |                                                                                                    |                                                                                                    |                                                                                                    |
| cify Mass Chromatogram(s)<br>pecify the mass and channel information used to generate chromatograms for the component: 'Oxytocin Summed'<br>Add Delete<br>Formula 1* Charge Expected m/z Energy level Extraction mode Neutral mass (Da)<br>1 C43H66N1201252 1.0 1007.44373 XIC 1006.4<br>2 C43H66N1201252 2.0 504.22496 XIC 1006.4                                                                                                    |                             |                                                                                                    |                                                                                                    |                                                                                                    |
| cify Mass Chromatogram(s) pecify the mass and channel information used to generate chromatograms for the component: 'Oxytocin Summed' Add Delete  Formula 1 Charge Expected m/z Energy level Extraction mode Neutral mass (Da)  C43H66N1201252 1.0 1007.44373 XIC 1006.4  C43H66N1201252 2.0 504.22496 XIC 1006.4                                                                                                    |                             |                                                                                                    |                                                                                                    |                                                                                                    |
| cify Mass Chromatogram(s)<br>pecify the mass and channel information used to generate chromatograms for the component: 'Oxytocin Summed'<br>Add Delete<br>Formula 1 Charge Expected m/z Energy level Extraction mode Neutral mass (Da)<br>1 C43H66N1201252 1.0 1007.44373 XIC 1006.4<br>2 C43H66N1201252 2.0 504.22496 XIC 1006.4                                                                                                    |                             |                                                                                                    |                                                                                                    |                                                                                                    |
| cify Mass Chromatogram(s) pecify the mass and channel information used to generate chromatograms for the component: 'Oxytocin Summed' Add Delete  formula 1 Charge Expected m/z Energy level Extraction mode Neutral mass (Da)  C43H66N1201252 1.0 1007.44373 XIC 1006.4: C43H66N1201252 2.0 504.22496 XIC 1006.4:                                                                                                    |                             |                                                                                                    |                                                                                                    |                                                                                                    |
| Improvide state     Expected m/z     Energy level     Extraction mode     Neutral mass (Da)       1     C43H66N1201252     1.0     1007.44373     XIC     1006.42       2     C43H66N1201252     2.0     504.22496     XIC     1006.42                                                                                                    |                             |                                                                                                    |                                                                                                    |                                                                                                    |
| pecify the mass and channel information used to generate chromatograms for the component: 'Oxytocin Summed'       Add Delete       Image: Point Information Information Used to generate chromatograms for the component: 'Oxytocin Summed'       Image: Point Information Information Used to generate chromatograms for the component: 'Oxytocin Summed'       Image: Point Information Used to generate chromatograms for the component: 'Oxytocin Summed'       Image: Point Information Used to generate chromatograms for the component: 'Oxytocin Summed'       Image: Point Information Used to generate chromatograms for the component: 'Oxytocin Summed'       Image: Point Information Used to generate chromatograms for the component: 'Oxytocin Summed'       Image: Point Information Used to generate chromatograms for the component: 'Oxytocin Summed'       Image: Point Information Used to generate Chromatograms for the component: 'Oxytocin Summed'       Image: Point Information Used to generate Chromatograms for the component: 'Oxytocin Summed'       Image: Point Information Used to generate Chromatograms for the component: 'Oxytocin Summed'       Image: Point Information Used to generate Chromatograms for the component: 'Oxytocin Summed'       Image: Point Information Used to generate Chromatograms for the component: 'Oxytocin Summed'       Image: Point Information Used to generate Chromatograms for the component Information Used to generate Chromatograms for the component Information Used to generate Chromatograms for the component Information Used to generate Chromatograms for the component Information Used to generate Chromatograms for the component Information Used to generate Chromat                                                                                                    |                             |                                                                                                    |                                                                                                    |                                                                                                    |
| Pecify the mass and channel information used to generate chromatograms for the component: 'Oxytocin Summed'<br>Add Delete  Formula 1 Charge Expected m/z Energy level Extraction mode Neutral mass (Da)  C43H66N1201252 1.0 1007.44373 XIC 1006.4  C43H66N1201252 2.0 504.22496 XIC 1006.4                                                                                                    |                             |                                                                                                    |                                                                                                    |                                                                                                    |
| Add Delete<br>Termula to Charge Expected m/z Energy level Extraction mode Neutral mass (Da)<br>C43H66N1201252 1.0 1007.44373 XIC 1006.44<br>C43H66N1201252 2.0 504.22496 XIC 1006.44                                                                                                    |                             |                                                                                                    |                                                                                                    |                                                                                                    |
| Add         Delete           1         Formula         1 v         Charge         Expected m/z         Energy level         Extraction mode         Neutral mass (Da)           2         C43H66N1201252         1.0         1007.44373         XIC         1006.43           2         C43H66N1201252         2.0         504.22496         XIC         1006.43                                                                                                    |                             |                                                                                                    |                                                                                                    |                                                                                                    |
| Add         Delete           Image: Second Second                                                                                                    |                             |                                                                                                    |                                                                                                    |                                                                                                    |
| Image: Second state         Formula         1         Charge         Expected m/z         Energy level         Extraction mode         Neutral mass (Da)           1         C43H66N1201252         1.0         1007.44373         XIC         1006.43           2         C43H66N1201252         2.0         504.22496         XIC         1006.43                                                                                                    |                             |                                                                                                    |                                                                                                    |                                                                                                    |
| Image: Formula         Expected m/z         Energy level         Extraction mode         Neutral mass (Da)           1         C43H66N1201252         1.0         1007.44373         XIC         1006.43           2         C43H66N1201252         2.0         504.22496         XIC         1006.43                                                                                                    |                             |                                                                                                    |                                                                                                    |                                                                                                    |
| Image: Second system         Formula         Image: Second system         Expected m/z         Energy level         Extraction mode         Neutral mass (Da)           1         C43H66N1201252         1.0         1007.44373         XIC         1006.4           2         C43H66N1201252         2.0         504.22496         XIC         1006.4                                                                                                    |                             |                                                                                                    |                                                                                                    |                                                                                                    |
| 1         C43H66N1201252         1.0         1007.44373         XIC         1006.4           2         C43H66N1201252         2.0         504.22496         XIC         1006.4                                                                                                    | Function                    | number Include in s                                                                                              | ummation Ad                                                                                                    | ducts                                                                                                    |
| 1         C43H66N1201252         1.0         1007.44373         XIC         1006.4           2         C43H66N1201252         2.0         504.22496         XIC         1006.4                                                                                                    | - onedorr                   | include in s                                                                                                    |                                                                                                    | oucu                                                                                                    |
| 2         C43H66N1201252         1.0         100/44575         XIC         10064           2         C43H66N1201252         2.0         504.22496         XIC         10064                                                                                                    | 006 43646                   | 100                                                                                                    | 8                                                                                                    |                                                                                                    |
| 2 C43H66N12O1252 2.0 504.22496 XIC 1006.4                                                                                                    | 106.43646                   | 4                                                                                                    | +                                                                                                    |                                                                                                    |
| 2 C43H66N12O12S2 2.0 504.22496 XIC 1006.4.                                                                                                    |                             |                                                                                                    |                                                                                                    | 22.220                                                                                                    |
|                                                                                                    | 006.43646                   |                                                                                                    | [+]                                                                                                    | 2H]2+                                                                                                    |
|                                                                                                    |                             |                                                                                                    | •                                                                                                    | 1000                                                                                                    |
|                                                                                                    |                             |                                                                                                    |                                                                                                    |                                                                                                    |
|                                                                                                    |                             |                                                                                                    |                                                                                                    |                                                                                                    |
|                                                                                                    |                             |                                                                                                    | 01                                                                                                    | C 1                                                                                                    |
|                                                                                                    |                             |                                                                                                    | OK                                                                                                    | Cancel                                                                                                    |
|                                                                                                    |                             |                                                                                                    |                                                                                                    |                                                                                                    |

Figure 4a. Quantitation of a single ion by importing from scientific library.

Figure 4b. Summation of two charge states for quantitation, clicking on "Specify Mass Chromatogram" opens a dialog to set traces to sum.

Figure 4c. Specify mass chromatogram dialog for summing transitions shown in 4b – setting up two transitions for summing quantitatively. Note: Custom adduct  $[+2H]^{2+}$  was added to the scientific library prior to setting up this method for simple quantitation. Alternatively, known m/z's may be directly entered into the expected m/z column.

## 2. Targeted Data, Acquisition, and Processing Parameters

Targeted Data, Setting Up Acquisition for Tof-MRM

Two examples are described:

a) Setting up an untuned Tof-MRM – 1007.4>1007.4437

#### b) Setting up a tuned Tof-MRM for a fragment ion - 1007.4>723.2589 CE 28 V

Tof-MRM setup is straightforward. A precursor mass (Q1, nominal set mass) and product mass (HRMS product ion) are specified in the method as shown in Figure 5. RADAR is an acquisition mode in which both MRM and full scan MS are acquired simultaneously. It may be used in method development to determine whether the regions under the MRM signals coelute with highly concentrated or interfering background matrix ions. The interval at which full scan spectra are collected (by default, every 5 seconds) can be specified. MRM data stripping determines what data are ultimately recorded and there are three options: "none," "single isotope," and "isotope cluster." About 50 Da of *m/z* are enhanced around the ion of interest in the target enhancement phase of Tof-MRM and if fragment and/or isotope ions for monitoring are near the target mass, more than one HRMS peak may be quantitated using this transition. Selecting "none" collects the entire range (~50 Da), "isotope cluster" collects 5 Da (i.e. a region of isotopic peaks around the product ion that may also potentially be quantitated), and "single isotope" only records a 1 Da region centered on the ion of interest. Selectivity can be further increased by selecting a narrow HRMS XIC mass tolerance to isolate the HRMS signal from matrix noise; this is described in the processing section.

| perir              | ment: MRM                   |                                     | -                  | -                |                |                | 🖟 Experiment Ty    |  |  |
|--------------------|-----------------------------|-------------------------------------|--------------------|------------------|----------------|----------------|--------------------|--|--|
| etting<br>onisa    | gs<br>ation Type: ESI +     |                                     |                    | Acquisiti        | ion Time: 0.   | 00 to 4.00     | Minutes            |  |  |
| nctio              | on: MRM                     |                                     |                    |                  |                |                |                    |  |  |
| can s              | settings                    |                                     |                    | MRM Options      |                |                |                    |  |  |
| .ow n              | nass (m/z): 50              |                                     |                    | Enable RADAR     |                |                |                    |  |  |
| liah               | mass (m/z) 1200             | RADAR Interval: 5 s                 |                    |                  |                |                |                    |  |  |
| iigii              |                             | MRM data stripping: Isotope Cluster |                    |                  |                |                |                    |  |  |
| Scan time: 0.050 s |                             |                                     |                    |                  |                |                |                    |  |  |
| IRM                | Transitions                 |                                     |                    |                  |                |                |                    |  |  |
| Add                | Modify Delete               |                                     |                    |                  |                |                |                    |  |  |
|                    | Name                        | Precursor Mass (m/z)                | Product Mass (m/z) | Start Time (min) | End Time (min) | Run Time (min) | Collision Energy   |  |  |
| 1                  | Oxytocin (1007.4>1007.4437) | 1007.4000                           | 1007.4437          | 0.00             | 4.00           |                | 4.00 eV to 4.00 eV |  |  |
| 2                  | Oxytocin (1007.4>723.2589)  | 1007.4000                           | 723,2589           | 0.00             | 4.00           |                | 4.00 eV to 4.00 eV |  |  |

Figure 5. Acquisition settings for a Xevo G2-XS Tof-MRM experiment.

### Targeted Data, Processing ToF-MRM Data

Once the method is defined, the processing settings need to be defined as shown in Figure 6. Specify the same values here as in the instrument method, so that processing generates the correct XICs for quantitation.

| Manage Components         Experiment Type         Select an experiment type, based upon the type of data acquired, to show columns that allow specification of chromatograms         MSMS / MRM         Create Import Paste Results Delete Specify Mass Chromatogram(s) |                                              |                   |                         |                |              |                 |         |              |                    |
|----------------------------------------------------------------------------------------------------|----------------------------------------------|-------------------|-------------------------|----------------|--------------|-----------------|---------|--------------|--------------------|
|                                                                                                    | Component name                               | Expected RT (min) | Extraction window (min) | Formula        | Expected m/z | Extraction mode | Adducts | Fragment m/z | Internal standard? |
| 1                                                                                                    | Oxytocin (1007.4>723.2589) CE 28 Tof-MRM     | 1.57              | 2.0                     | C43H66N12O1252 | 1007.44373   | XIC             | +H      | 723.25889    |                    |
| 2                                                                                                    | Oxytocin (1007.4>1007.4437) Tuneless Tof-MRM | 1.57              | 2.0                     | C43H66N12O1252 | 1007.44373   | XIC             | +H      | 1007.44373   |                    |
| ips fo                                                                                                    | r defining expected components               |                   |                         |                |              |                 |         |              |                    |

Figure 6. Component settings for processing Tof-MRM type data. Expected m/z is used to specify the Q1 Set Mass. Fragment m/z is used to define the specific transition to be monitored (and create an XIC for processing).

# **Summing Transitions**

In order to create a summed transition, create a single component. Then select "Specify Mass Chromatogram(s)" (Figure 7). This opens a window in which the precursor ("Expected m/z") and "Fragment m/z" must be specified. Traces may be summed for the final response in the final column by clicking the column labeled "Include in summation." Once the information is entered press OK. The information is summarized in the "Manage Components" table.

| lanage                | e Components                                  |                |                        |                |                    |             |                 |                       |                                         |                 |         |              |                    |
|-----------------------|-----------------------------------------------|----------------|------------------------|----------------|--------------------|-------------|-----------------|-----------------------|-----------------------------------------|-----------------|---------|--------------|--------------------|
| Exper<br>Selec<br>MSN | riment Type<br>ct an experiment t<br>MS / MRM | type, based    | d upon the typ         | pe of da       | ta acquired, to sł | now column  | is that allow s | specification of chro | matograms                               |                 |         |              |                    |
| Create                | Import Paste P                                | Results D      | Delete Specif          | fy Mass        | Chromatogram(s     | 5)          |                 |                       |                                         |                 |         |              |                    |
| 4                     | Component name                                |                |                        | : (            | expected RT (min)  | Extraction  | window (min)    | Formula               | Expected m/z                            | Extraction mode | Adducts | Fragment m/z | Internal standard? |
| ι,                    | Oxytocin Summed                               | Transitions    |                        |                | 1.57               |             | 2.0             | C43H66N12O12S2 (      | 2} 1007.44373 {2}                       | XIC (2)         | +H {2}  | 723.25889,   |                    |
|                       |                                               | Specify<br>Add | the mass and<br>Delete | d chann<br>₁ ⊽ | el information use | ed to gener | ate chromato    | ograms for the comp   | ponent: 'Oxytocin Summe<br>Fragment m/z | d Transitions'  | mmation |              |                    |
|                       |                                               | 1              | C43H66N12              | 01252          |                    | 1007.44373  | XIC             | +H                    | 723.250                                 | 889             |         |              |                    |
|                       |                                               | 2              | C43H66N12              | 01252          |                    | 1007.44373  | XIC             | +H                    | 1007.44                                 | 373             |         |              |                    |
|                       |                                               |                |                        |                |                    |             |                 |                       |                                         | OK              | Ca      | ancel        |                    |
| s for                 | defining expecte                              | ed compo       | nents                  |                |                    |             |                 |                       |                                         |                 |         |              |                    |

Figure 7. Specifying summed transitions for oxytocin Tof-MRM analysis.

Data can be collected at this point. The sample list for quantitation curve is set up and acquired. The next section details the steps required to process the collected data.

# 3. HRMS Quantitation Analysis Processing Parameters

Once the data are acquired, many settings for processing are identical for all HRMS types, regardless of the acquisition format. Figure 8 shows the key parameters for processing data for HRMS quantitation; these include "Mass Tolerance," "Find 2D Peaks," "Target by Retention Time," and "Quantitation Settings." In most cases, the default settings are an appropriate starting point. Other advanced quantitative settings – such as those relating to chromatographic performance, how to address system suitability, and US and EU Pharmacopeia regulations – are not covered in this document, but have comprehensive help sections in UNIFI.

| Extraction Settings<br>Review or modify settigns specific to the extraction of chromatograms for the method.                                             |  |  |  |  |  |  |
|----------------------------------------------------------------------------------------------------|--|--|--|--|--|--|
| Mass Tolerance Collision Cross Section / Drift Time Tolerance                                                                                            |  |  |  |  |  |  |
| Peak Processing Settings<br>Review or modify data processing operations and their associated parameters to be applied to the data.<br>Find 2D Peaks      |  |  |  |  |  |  |
| Targeted Screen Settings<br>Review or modify settings that are specific to the targeted screening objective for this method.<br>Target by Retention Time |  |  |  |  |  |  |
| Quantitation Settings         Review or modify settings that are specific to the quantify objective for this method.         Calibrate       Quantify    |  |  |  |  |  |  |

Figure 8. Key parameters in the UNIFI analysis method for processing data for HRMS quantitation for all data types.

"Mass Tolerance" may be specified in Da, mDa, or ppm (default is 0.1 Da). For both full scan and Tof-MRM examples, an XIC mass tolerance of 50 mDa was used because it generated an XIC with optimal selectivity (Figure 9). Different XIC tolerances may be extracted for each component by using the "Specify Component" dialog in the navigation panel. All components not specified in the "Specify Components" section will be processed using the default value.

| Purpose Instruments Sample List  | Processing Reporting History                          |
|----------------------------------|-------------------------------------------------------|
| ← ⇔ ▼ Home ► Extraction Settings | 5 🕒 Update 🛃 🔻                                        |
| Category Navigation              | Default Mass Tolerance                                |
| Extraction Settings              | Mass units: mDa 🔻                                     |
| Home                             | Tolerance: 50.0                                       |
| Mass Tolerance                   |                                                       |
| CCS / Drift Time Tolerance       |                                                       |
| Components                       |                                                       |
| Specify components               |                                                       |
| Component defaults               | Define tolerances for the extraction of chromatograms |

Figure 9. Mass Tolerance for HRMS XIC generation.

## Optional for HD/HS Ion Mobility Data Types

In this section, "CCS/Drift Time Tolerance" parameters may also be adjusted (dialog not shown). The value is specified as the percentage of the "Drift Time Range." A value of 100% would use the entire DT / CCS range and is thus unfiltered data. Between 2% and 10% is generally a good starting point and removes any interfering matrix peaks that have the same mass (isobaric) but a different CCS to the targeted component of interest. A CCS value needs to be specified in the component table and may be obtained from a screening analysis.

"Peak Processing/Find 2D Peaks" settings can be modified if desired. Global integration settings may be adjusted or defined for the analysis. Alternatively, different integration parameters per component may be specified by using the "Specify components..." dialog.

"Targeted Screen Settings" determines how the peak is identified in the XIC. The default is "closest to RT" and picks the peak that has the closest RT specified in the component table (shown in Figure 4a-c; in this example 1.57 min). Other peak-picking rules are available (maximum peak area, maximum height, first peak, etc.) which may be useful for XICs that are more complex and contain multiple peaks within a very small time window. Different rules per component may be specified by using the specify component dialog.

Under "Quantitation Settings", there are two tabs: "Calibrate" and "Quantify." "Calibrate" is used to specify the standard curve options such as curve fit type, weight type, and units. In this example a linear 1/x fitting is used;

the values are reported as a concentration (amount is also available) and the units are reported in pg/mL. These defaults may be changed as needed for the assay. Under the "Quantify" tab, the user may select whether the area (default) or peak height is to be used for quantitation.

### 4. Reviewing Quantitative Results

After processing the data (in "Review," select "Process, Full Application Processing"), the data is reviewable. Opening the "Quantitation Calibration" panel and selecting the component of interest enables data review. Clicking on the "Ignore" check box for a sample or right-clicking a data point (round circles) on the calibration plot allows the point to be removed. To change the integration of a peak, simply left click the peak start or stop mark and then adjust it to the desired position. The peak modifications are stored via the audit trail for use in highly regulated applications.

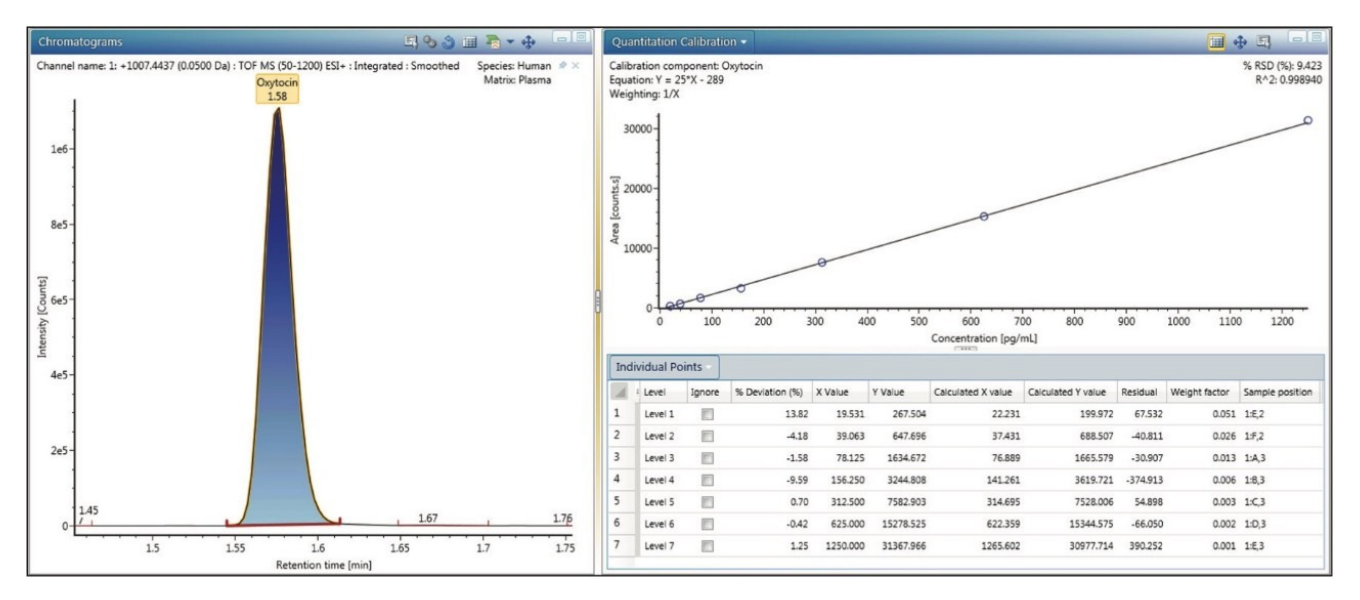

Figure 10. Reviewing quantitation results. Peak integration and standard curve plot and table review. Data collected from other UNIFI analyses may be processed with the Quantify Assay Tof 2D Chromatographic Analysis method type. Any previously acquired data from UNIFI HRMS workflows (Biopharm, Accurate Mass Screening, Met ID Screening, Natural Products Screening, etc.) can be analyzed. It has been tested using imported MassLynx (continuum data, G2 series, and later mass spectrometers) files (MS,<sup>E</sup> MS/MS, Tof-MRM, HDMS, HDMS<sup>E</sup> types) and can support data acquired from many more HRMS quantitative platform configurations (including instruments configured with non-UNIFI native inlet configurations such as ACQUITY UPC<sup>2</sup> and ionKey data).

# Conclusion

HRMS data for quantitative applications are becoming more and more widely accepted. UNIFI software enables collection of multiple modes of data and flexible quantitation workflows. UNIFI enables users to develop, process, and analyze HRMS bioanalysis assays with workflows that fit traditional tandem discovery or regulated bioanalytical workflows.

This application note outlines the acquisition of either full scan data (MS<sup>E</sup>) or newer sensitive targeted Tof-MRM data types. It then outlines processing these data types for a quantitative assay. Both data types (along with most other MS and ion mobility data types) may be processed using the Quantify Assay Tof 2D Chromatographic Analysis method type.

Using a comprehensive toolset, analysts can build methods to acquire and process data to resolve matrix background from peaks of interest in complex samples. This is achieved using multiple modes of selectivity and HRMS filtering to provide sensitive and accurate results.

The new HRMS Tof quantitatation analysis method is fast, flexible, and compliant. It enables time-of-flight data to be collected and analyzed in a bioanalytical laboratory.

## References

- "An Overview of the Principles of MS,<sup>E</sup> the Engine that Drives MS Performance." Waters. <a href="http://www.waters.com/webassets/cms/library/docs/720004036en.pdf">http://www.waters.com/webassets/cms/library/docs/720004036en.pdf</a>>.
- Tomczyk, et al. "Targeted High Resolution Quantification with Tof-MRM and HD-MRM." Waters. <a href="http://www.waters.com/webassets/cms/library/docs/720004728EN.pdf">http://www.waters.com/webassets/cms/library/docs/720004728EN.pdf</a>>.
- Alelyunas, et al. "Quantitation by High Resolution Mass Spectrometry: Using Target Enhancement and Tof-MRM to Achieve Femtogram-level On-column Sensitivity for Quantitation of Drugs in Human Plasma." Waters. <a href="http://www.waters.com/webassets/cms/library/docs/720005182en.pdf">http://www.waters.com/webassets/cms/library/docs/720005182en.pdf</a>>.

# **Featured Products**

- <u>UNIFI Scientific Information System <https://www.waters.com/134801359></u>
- <u>Xevo G2-XS Tof Time-of-Flight Mass Spectrometry <a href="https://www.waters.com/134798183>">https://www.waters.com/134798183></a></u>
- ACQUITY UPLC I-Class PLUS System < https://www.waters.com/134613317>
- Vion IMS QTof Ion Mobility Quadrupole Time-of-flight Mass Spectrometry < https://www.waters.com/134845751>
- <u>Quantitative/Qualitative (Quan/Qual) Analysis < https://www.waters.com/134752072></u>
- ACQUITY UPLC Columns < https://www.waters.com/513206>

## Available for Purchase Online

ACQUITY UPLC BEH C18 Column, 130Å, 1.7 µm, 2.1 mm X 50 mm, 1/pkg <</li>
 https://www.waters.com/waters/partDetail.htm?partNumber=186002350>

720005605, March 2016

 $\wedge$ 

©2019 Waters Corporation. All Rights Reserved.